# Рекомендації щодо проведення лабораторних робіт Лабораторна робота № 13

#### Робота з Google Sheets: створення, форматування

#### <u>Завдання:</u>

1. Разом з викладачем ознайомитися з особливостями створення та налаштування Google Sheets (на основі матеріалів лекції).

2. Створіть Google Таблицю з назвою «Таблиця\_ПРІЗВИЩЕ (вказуєте своє прізвище)»

3. Створіть такі таблиці у даному документі. Всі вони повинні бути розміщені на окремих аркушах.

| 1  |       |                                                          |                                                                                    |  |
|----|-------|----------------------------------------------------------|------------------------------------------------------------------------------------|--|
| 2  |       |                                                          | Таблиця 1                                                                          |  |
| 3  | Рей   | тинг AM в Україні за кількістю<br>продажів у грошовому в | о торгових точок та за обсягом аптечних<br>вираженні за підсумками I кв. 2018 року |  |
| 4  |       |                                                          | AM                                                                                 |  |
| 5  | № з/п | за кількістю торгових точок                              | за обсягом аптечних продажів у<br>грошовому вираженні                              |  |
| 6  | 1     | Аптека-Магнолія (Запоріжжя)                              | Аптека-Магнолія (Запоріжжя)                                                        |  |
| 7  | 2     | Сиріус-95 (Київ)                                         | Сиріус-95 (Київ)                                                                   |  |
| 8  | 3     | Мед-Сервіс груп (Дніпро)                                 | Фармастор (Київ)                                                                   |  |
| 9  | 4     | Гамма-55 (Харків)                                        | Гамма-55 (Харків)                                                                  |  |
| 10 | 5     | Фармастор (Київ)                                         | Мед-Сервіс груп (Дніпро)                                                           |  |
| 11 | 6     | Полтавафарм (Розсошенці)                                 | Подорожник (Львів)                                                                 |  |
| 12 | 7     | Фармація (Одеса)                                         | Фармація (Одеса)                                                                   |  |
| 13 | 8     | Фарм-Холдинг (Хмельницьки                                | Титан (Харків)                                                                     |  |
| 14 | 9     | Волиньфарм, фірма (Луцьк)                                | Руан (Дніпро)                                                                      |  |
| 15 | 10    | Український аптечний холдин                              | Український аптечний холдинг (Київ)                                                |  |

Вимоги до шрифту: Шрифт Times New Roman, розмір 12

| 2  |                  |                     |                                  |                                 |
|----|------------------|---------------------|----------------------------------|---------------------------------|
| 3  | Таблиця 2.       | Використа           | ння ПДВ в к<br>piк               | раїнах світу, 2019              |
| 4  | Країна           | Рік введення<br>ПДВ | Первинна<br>стандартна<br>ставка | Нині діюча стандартна<br>ставка |
| 5  | Австрія          | 1973                | 16,00%                           | 20,00%                          |
| 6  | Бельгія          | 1971                | 18,00%                           | 21,00%                          |
| 7  | Великобританія   | 1973                | 10,00%                           | 17,50%                          |
| 8  | Німеччина        | 1968                | 10,00%                           | 16,00%                          |
| 9  | Греція           | 1987                | 16,00%                           | 18,00%                          |
| 10 | Данія            | 1967                | 10,00%                           | 25,00%                          |
| 11 | <b>І</b> рландія | 1972                | 16,40%                           | 21,00%                          |
| 12 | Ісландія         | 1989                | 22,00%                           | 24,50%                          |
| 13 |                  |                     |                                  |                                 |
| 14 |                  |                     |                                  |                                 |

Вимоги до шрифту назви таблиці: Шрифт Times New Roman, розмір 12, напівжирний, курсив

Вимоги до шрифту таблиці: Шрифт Times New Roman, розмір 10, в шапці таблиці – курсив. Формат даних – відсоткове значення

| Таблиця 3. Бюджетна класифікація доходів і видатків |         |
|-----------------------------------------------------|---------|
| №<br>з/п Платіж Шифр Назва                          |         |
| 1 10000000 Податкові надходження                    |         |
| 2 🕏 2000000 Неподаткові надходження                 |         |
| 3 🚆 30000000 Доходи від операцій з капіталом        |         |
| 4 40000000 Офіційні трансферти                      |         |
| 5 100 Загальнодержавні функції                      |         |
| 6 200 Оборона                                       |         |
| 7 300 Громадський порядок, безпека та судова        | а влада |
| 8 400 Економічна діяльність                         |         |
| 9 500 Охорона навколишнього середовища              |         |
| 10 👌 боо Житлово-комунальне господарство            |         |
| 11 🚆 700 Охорона здоров`я                           |         |
| 12 🛱 800 Духовний та фізичний розвиток              |         |
| 13 900 Освіта                                       |         |
| 14 1000 Поточні видатки                             |         |
| 15 2000 Капітальні видатки                          |         |
| 16 3000 Нерозподілені видатки                       |         |
| 17 4000 Кредитування з вирахуванням погашенн        | ня      |
|                                                     |         |

Вимоги до шрифту назви таблиці: Шрифт Times New Roman, розмір 14 Вимоги до шрифту таблиці: Шрифт Times New Roman, розмір 12.

| 5  |                                 |                     |                                |                                               |
|----|---------------------------------|---------------------|--------------------------------|-----------------------------------------------|
| 6  | Підприємство                    | Товариство з обме   | женою відповідальністю "Чуд    | нівський "Рембуд"                             |
| 7  | Територія                       |                     |                                |                                               |
| 8  | Організаційно-правова форм      | а господарювання    | приватна                       |                                               |
| 9  | Вид економічної діяльності      | Лісопильне та стр   | угальне виробництво            |                                               |
| 10 | Середня кількість працівників   |                     |                                |                                               |
| 11 | Адреса, телефон                 | 13200, Житомирсы    | ка обл., Чуднівський район, си | ит Чуднів, вул. Робітнича, буд. 3             |
| 12 | Одиниця виміру : тис. грн. бе   | з десяткового знаку | 1                              |                                               |
| 13 |                                 |                     |                                |                                               |
| 14 | 36                              | іт про фінансові р  | езультати (Звіт про сукупні    | ий дохід)                                     |
| 15 |                                 | _                   | sa 2019 p.                     | _                                             |
| 16 | Стаття                          | Код<br>рядка        | За звітний<br>період           | За<br>аналогічний<br>період попереднього року |
| 17 | 1                               | 2                   | 3                              | 4                                             |
| 18 | Чистий дохід від реалізації про | 2000                | 2 566,00                       | 2 972,00                                      |
| 19 | Собівартість реалізованої прод  | 2050                | (688,00)                       | (1 867,00)                                    |
| 20 | Валовий:<br>прибуток            | 2090                |                                |                                               |
| 21 | збиток                          | 2095                | (1 878,00)                     | (1 105,00)                                    |
| 22 | Інші операційні доходи          | 2120                | 413,00                         | 110,00                                        |
| 23 | Адміністративні витрати         | 2130                | (54,00)                        | (88,00)                                       |
| 24 | Витрати на збут                 | 2150                | (68,00)                        | (45,00)                                       |
| 25 | Інші операційні витрати         | 2180                | (90,00)                        | (77,00)                                       |
| 26 |                                 |                     |                                |                                               |

Вимоги до шрифту назви таблиці: Arial, розмір 10

Вимоги до шрифту таблиці: Шрифт Times New Roman, розмір 10. Формат даних – фінансовий

Зверніть увагу на об'єднання колонок та розміщення тексту. Ширина стовпців довільна, проте в пропорціях таблиця повинна бути максимально наближена до тієї, що на малюнку.

4. Відкрийте доступ до даного документу вашому викладачу.

# Лабораторна робота № 14 Робота з Google Sheets: формули

## <u>Завдання:</u>

1. Створіть Google Таблицю з назвою «Формули\_ПРІЗВИЩЕ (вказуєте своє прізвище)»

2. Змініть назву «Аркуш 1» на «Табель».

3. Створіть таблицю з такими колонками «ПІБ», «1», «2», ... «31», «Разом»:

|   | A.  | 0 | 0 | 0 | 1.0 | 1 | 0 |   | 1. | 1.1 | . 11 | ι. | 10 | 1.16 | 0  | P. | 0  |    |    | ×. | U. | 1 W 1 | W  |    | Υ. | Ζ. | 96 | 18 | 30 | AD | 10 | 18  | .40-   | 44  |
|---|-----|---|---|---|-----|---|---|---|----|-----|------|----|----|------|----|----|----|----|----|----|----|-------|----|----|----|----|----|----|----|----|----|-----|--------|-----|
| 1 | mis | 1 | 2 | 3 | 4   | 5 | 6 | 7 | 8  | .0  | 10   | 11 | 12 | 13   | 14 | 15 | 16 | 17 | 18 | 19 | 29 | 21    | 22 | 23 | 24 | 25 | 26 | 27 | 28 | 29 | 30 | 31  | Paster |     |
| 3 |     |   |   |   | 11  | - |   |   |    |     |      |    |    |      |    | -  |    |    |    |    |    |       |    |    |    | -  |    |    | -  | 1  |    | 111 |        |     |
| 3 |     |   |   |   |     |   |   |   |    |     |      |    |    |      |    |    |    |    |    |    |    |       |    |    |    |    |    |    |    |    |    |     |        |     |
| 4 |     |   |   | - |     |   |   |   |    |     |      | -  |    |      |    |    |    |    |    |    |    |       |    |    |    |    |    |    |    | 7  |    |     |        |     |
|   |     |   |   | - | -   | - | - | - | -  | _   | _    | _  | -  | -    |    | -  |    |    | -  | _  | -  |       |    |    |    | -  |    | -  | _  |    |    |     |        | · · |

Шрифт, його розмір, оформлення – на розсуд студента.

Вводимо такі прізвища: Котенко, Василенко, Іванова, Ганношина.

4. Далі введіть кількість годин, які відпрацював працівник протягом місяця. Виділяємо кольором кожен рядок.

| 1   | A ∰ ₱ 100% + | грн. | 5. | 0_ J | 1 00 | 23× | :3 | а умо | виа. |   | . 1 | 0   | *  | в  | I  | ÷  | A  | ٩.   | E  | 1 3 | - 1 | ≣  |    | 1 + | 15 | - Pj | **  | 60 | Þ  | Ă  | Y  |     | Σ | - 3   | и - |
|-----|--------------|------|----|------|------|-----|----|-------|------|---|-----|-----|----|----|----|----|----|------|----|-----|-----|----|----|-----|----|------|-----|----|----|----|----|-----|---|-------|-----|
| fх. |              |      |    |      |      |     |    |       |      |   |     |     |    |    |    |    |    |      |    |     |     |    |    |     |    |      |     |    |    |    |    |     |   |       |     |
|     | A            | E    | 0  | D    | Е    | F   | 6  | H     | 1    | 1 | К   | L   | 24 | N  | 0  | Ρ  | Q  | R    | s  | Т   | U   | V  | W  | х   | Ÿ  | Z    | AA. | 海里 | AC | AD | AE | 85  |   | 35    | 38  |
| ۴.  | ПБ           | 1    | 2  | 3    | 4    | 5   | 6  | 7     | 8    | 9 | 10  | 11  | 12 | 13 | 14 | 15 | 16 | 17   | 18 | 19  | 20  | 21 | 22 | 23  | 24 | 25   | 26  | 27 | 28 | 29 | 30 | 31  |   | Pasor | 1   |
| 2   | Котенко      | 8    | 8  | 8    | 8    | 8   | 0  | 0     | 8    | 8 | 8   | 8   | 8  | 0  | 0  | 0  | 0  | 8    | 8  | 8   | 8   | 8  | 0  | 8   | 8  | 8    | 8   | 8  | 0  | 8  | 8  | - 8 |   | -     |     |
| 3   | Lower of     |      | 0  | -    |      | 10  |    | 9     | 3    |   |     | 1   | 8  |    | 0  |    | 8  | Ci i | 3  | 0   | -1  | -0 | 8  |     | 8  | 3    | 1   | 0  | 0  | 8  |    |     |   |       |     |
| 4   | Ганношина    | 0    | 8  | 8    | 7    | 8   | ő  | 0     | -0   | 8 | 8   | - 8 | 8  | 8  | 2  | 0  | 0  | 8    | 8  | 8   | -8  | 8  | 0  | 0   | 8  | 8    | 8   | 8  | 8  | 0  | 0  |     |   |       |     |
| 5   | Василенко    | 4    | 4  | 4    | 4    | 4   | 0  | 0     | 4    | 4 | 4   | 4   | 4  | 0  | 0  | 4  | 4  | 4    | 4  | 4   | 0   | 0  | 4  | 4   | 4  | 4    | 4   | 0  | 0  | 4  | 4  | 4   |   |       |     |
| Ű.  |              | 1 1  |    | _    |      |     |    | -     | -    | - |     |     | 1  | 1  |    |    | _  |      |    |     |     |    |    | -   |    |      |     |    |    | _  | -  | -   |   |       |     |

4. Зробіть сортування в алфавітному порядку. Для цього спочатку виділяємо діапазон, який будемо сортувати (ПІБ та дані за днями). Далі: «Дані» – «Сортувати діапазон за стовпцем А»:

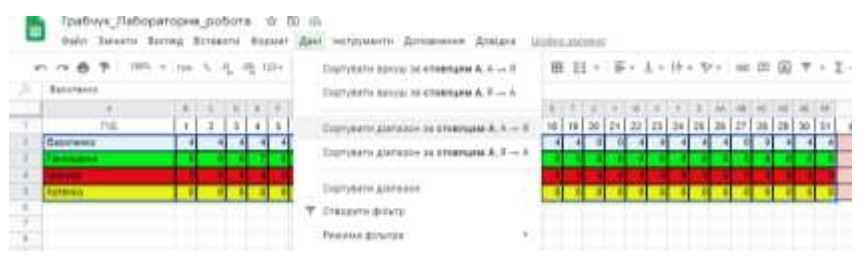

4. Далі в комірку AG2 введіть формулу для підсумовування даних в рядку для кожного ПІБ:

|     |                                        |                  |    |     | 1          |     |     |         |       |      |      |    |      |      | -   |      |      |    |      |      |      |      |               |              |     | -   |     |     |     |     |     |    |                 |     |      |
|-----|----------------------------------------|------------------|----|-----|------------|-----|-----|---------|-------|------|------|----|------|------|-----|------|------|----|------|------|------|------|---------------|--------------|-----|-----|-----|-----|-----|-----|-----|----|-----------------|-----|------|
|     | Грабчук_Лаборато<br>Файл Зыйлета Вигле | рна              | 00 | Bot | a.<br>1010 | ¢ I | E A | @<br>mi | 100   | pyor | 17.9 | л  | aman |      | m   | Даля | upra | 9  | star | n8.2 | vina | 4.12 | in the second | 10.30        | 101 |     |     |     |     |     |     |    |                 |     |      |
|     |                                        | <del>1</del> 9н. | 5  | c,  | 10 1       | 11+ | 1   | 1999    | 114 A |      |      | 0  | •    | в    | 1   | 4    | A    | 4  | H    | 1    | i.   | 1    | ۰.            | <u>k</u> . + | He. | • 5 | ÷   | 94  | 00  |     | Ŧ   | +  | Σ- Υκ           | 0   |      |
| JX. | (Stated Discass)                       |                  |    |     |            |     |     |         |       |      |      |    |      |      |     |      |      |    |      |      |      |      |               |              |     |     |     |     |     |     |     |    |                 |     |      |
| _   | A                                      | ۹.               | ĉ. | 0   | Ε.         | ۴.  | 0.  | -85     | 8     | 4    |      | 1. | М    | 1.84 | -0  | . #  | 4    | .8 | 1    | 1.1  | U    | ¥.   | . 47          | х.           | Y   | 2   | 44. | 18  | AL. | 30  | AL  | 10 | AD.             | 344 | Al I |
| 1   | 010                                    | 1                | 2  | 3   | 4          | 5   | 0   | 7       | 8     | 9    | 10   | 11 | 12   | 13   | 14  | 15   | 10   | 17 | 10   | 19   | 20   | 21   | 22            | 25           | 24  | 25  | 26  | 27  | 26  | 29  | 30  | 31 | NOV. N IS       |     |      |
| 1   | Васипенко                              | 4                | 4  | . 4 | 4          | 4   | 0   | 0       | 4     | 4    | - 4  | 4  |      | 0    | 0   |      | 4    |    |      | 4    | 0    | . 0  | 4             | - 4          | 4   | - 4 | - 4 | 0   | . 0 | 4   | 4   | 4  | <b>ADDALEST</b> | 1)  |      |
| 3   | Панкоцанна                             | 9                |    | - 0 | 7          |     |     | 9       |       |      |      |    |      | 0    |     |      |      |    |      | - 0  |      | 6    | 9             |              | - 1 |     |     | 6   |     | - 0 | . 0 |    | 1               |     |      |
| 4   | Marriella.                             |                  |    |     |            |     |     |         |       |      |      |    |      |      |     |      |      |    |      |      |      |      |               |              |     |     |     |     |     |     |     |    |                 |     |      |
| 5   | Koteveo                                | . 8              | 8  | - 6 | - 8        | 8   | 0   | 0       | - 6   | 8    | - 8  | 1  | - 1  | 0    | - 0 | - 0  | - 0  | 1  | 6    | - 6  | - 8  | - 8  | -0            | 6            | â   | 18  | . 8 | - 6 | .0  | 8   | .0  | 1  | 6 J             |     |      |
| 0   | Weiter Bernett                         |                  |    |     |            |     | -   |         |       |      |      |    |      |      |     |      |      |    |      |      |      | -    |               |              |     | -   |     | -   | -   |     |     |    |                 |     |      |

## 5. Продублюйте формулу для кожного рядка:

| JX |           |   |   |   |     |   |   |   |   |   |    |    |    |    |    |    |    |    |    |    |    |    |    |    |    |    |    |    |    |    |    |    |       |     |
|----|-----------|---|---|---|-----|---|---|---|---|---|----|----|----|----|----|----|----|----|----|----|----|----|----|----|----|----|----|----|----|----|----|----|-------|-----|
|    | A         | В | С | D | Е   | F | G | н | 1 | J | К  | L  | М  | Ν  | 0  | Р  | Q  | R  | S  | Т  | U  | ۷  | W  | Х  | Y  | Ζ  | AA | AB | AC | AD | AE | AF | AG    | AH  |
| 1  | ПІБ       | 1 | 2 | 3 | 4   | 5 | 6 | 7 | 8 | 9 | 10 | 11 | 12 | 13 | 14 | 15 | 16 | 17 | 18 | 19 | 20 | 21 | 22 | 23 | 24 | 25 | 26 | 27 | 28 | 29 | 30 | 31 | Разом |     |
| 2  | Василенко | 4 | 4 | 4 | 4   | 4 | 0 | 0 | 4 | 4 | 4  | 4  | 4  | 0  | 0  | 4  | 4  | 4  | 4  | 4  | 0  | 0  | 4  | 4  | 4  | 4  | 4  | 0  | 0  | 4  | 4  | 4  | 92    | 1   |
| 3  | Ганношина | 0 | 8 | 8 | - 7 | 8 | 8 | 0 | 0 | 8 | 8  | 8  | 8  | 8  | 2  | 0  | 0  | 8  | 8  | 8  | 8  | 8  | 0  | 0  | 8  | 8  | 8  | 8  | 8  | 0  | 0  | 8  | 169   | 1   |
| 4  | Іванова   | 8 | 8 | 8 | 8   | 8 | 0 | 0 | 8 | 8 | 8  | 8  | 8  | 0  | 0  | 8  | 8  | 8  | 8  | 8  | 0  | 0  | 8  | 8  | 8  | 8  | 8  | 0  | 0  | 8  | 8  | 8  | 184   | l l |
| 5  | Котенко   | 8 | 8 | 8 | 8   | 8 | 0 | 0 | 8 | 8 | 8  | 8  | 8  | 0  | 0  | 0  | 0  | 8  | 8  | 8  | 8  | 8  | 0  | 8  | 8  | 8  | 8  | 8  | 0  | 8  | 8  | 8  | 184   | ļ   |
| 6  |           |   |   |   |     |   |   |   |   |   |    |    |    |    |    |    |    |    |    |    |    |    |    |    |    |    |    |    |    |    |    |    |       |     |
| 7  |           |   |   |   |     |   |   |   |   |   |    |    |    |    |    |    |    |    |    |    |    |    |    |    |    |    |    |    |    |    |    |    |       |     |

6. Створіть аркуш «Премія» та таблицю з колонками «ПІБ» та «Сума, грн.» 7. Далі створіть випадаючі списки. В комірці А2 в контекстному меню (нажимаємо праву кнопку миші) виберіть «Перевірка даних». Заповнення умов відповідно до зображення:

| 8 | 8 | 8 | 8 | 8     | 8     | 0     | 0    | 8   | 8          | 8    | 8     | 8     | 8     | 8     | 8     | 0          | 0      | 8    | 8     | 8    | 8    | 8 |   |
|---|---|---|---|-------|-------|-------|------|-----|------------|------|-------|-------|-------|-------|-------|------------|--------|------|-------|------|------|---|---|
| 8 | 8 | 8 | 8 | 0     | 0     | 8     | 8    | 8   | 8          | 8    | 0     | 0     | 8     | 8     | 8     | 8          | 8      | 0    | 0     | 8    | 8    | 8 |   |
|   |   |   |   |       |       |       |      |     |            |      |       |       |       |       |       |            |        |      |       |      |      |   | - |
|   |   |   | Γ | lep   | еві   | рка   | а да | ани | 1X         |      |       |       |       |       |       |            |        |      |       |      |      | × | _ |
|   |   |   | Į | liana | 30H   | кліти | нок: |     | 'Пре       | емія | !A2   |       | Ħ     |       |       |            |        |      |       |      |      |   | F |
| ┦ |   |   | k | Срите | epii: |       |      |     | Спи        | сок  | із ді | апаз  | ону   | •     | 'Ta   | бель       | '!A2:/ | A5   | Ħ     | 3    |      |   | E |
|   |   |   |   |       |       |       |      |     | <b>~</b> ] | Пока | зува  | ати к | ноп   | ку сп | адно  | ого с      | писк   | увк  | літи  | нці  |      |   |   |
|   |   |   | ļ | Для н | недій | сни)  | (дан | их: | 0 п        | юка  | зати  | поп   | еред  | жен   | ня    | <b>)</b> c | касу   | вати | вве,  | денн | я    |   |   |
|   |   |   | E | Вигля | 1Д:   |       |      |     |            | Пока | азува | ати д | цовід | кові  | ий те | кст г      | про п  | ерев | зірку | 1    |      |   |   |
|   |   |   |   |       |       |       |      | Ска | сува       | ти   |       |       | Вида  | лит   | и пеј | ревір      | рку    |      |       | Збер | егти | 4 |   |
|   |   |   |   |       |       |       |      |     |            |      |       |       |       |       |       |            |        |      |       |      |      |   |   |

8. Для зазначення діапазону перейдіть на аркуш «Табель» та виділіть комірки з А2 до А5, тобто всі ПІБ.

9. На аркуші «Премія» скопіюйте це налаштування для інших комірок.

10. Зазначте премію за місяць для співробітників:

| JX |             |            |   |
|----|-------------|------------|---|
|    | А           | В          | С |
| 1  | ПБ          | Сума, грн. |   |
| 2  | Василенко   | 100,00     |   |
| 3  | Ганношина ч | 100,00     |   |
| 4  | Іванова ч   | 50,00      |   |
| 5  | Котенко     |            |   |
| 6  |             |            |   |

#### 11. Створіть аркуш «Заробітна плата»

|   | A     | В                     | С           | D                                             |  |
|---|-------|-----------------------|-------------|-----------------------------------------------|--|
| 1 | ПБ    | Оклад по год,<br>грн. | Всього, год | Загальна<br>сума<br>заробітної<br>плати, грн. |  |
| 2 |       |                       |             |                                               |  |
| 3 |       |                       |             |                                               |  |
| 4 |       |                       |             |                                               |  |
| 5 |       |                       |             |                                               |  |
| 6 | Разом |                       |             |                                               |  |
| 7 |       |                       |             |                                               |  |

12. Для заповнення ПІБ виконайте такі дії. Вставте в комірці А2 знак «=» та перейдіть на аркуш «Табель» і виберіть комірку А2. Після того, як нажмете Enter дані будуть перенесені на аркуш «Заробітна плата». Скопіюйте налаштування для інших рядків:

```
ю 🕫 📅 | 100% т | грн. % .0__.00_ 123т | За умовча... т | 10 т | В
```

| fx | ='Табель'!А2 |                       |             |                                               |   |
|----|--------------|-----------------------|-------------|-----------------------------------------------|---|
|    | A            | В                     | С           | D                                             | E |
| 1  | ПБ           | Оклад по год,<br>грн. | Всього, год | Загальна<br>сума<br>заробітної<br>плати, грн. |   |
| 2  | Василенко    |                       |             |                                               |   |
| 3  | Ганношина    |                       |             |                                               |   |
| 4  | Іванова      |                       |             |                                               |   |
| 5  | Котенко      |                       |             |                                               |   |
| 6  | Разом        |                       |             |                                               |   |
| 7  |              |                       |             |                                               |   |
| 0  |              |                       |             |                                               |   |

13. Оклад по годинам в таблицю введіть вручну, виходячи з даних рисунка.

14. Зробіть налаштування для перенесення загальної кількості відпрацьованих годин з аркуша «Табель».

| fx | = <b>'Табель'</b> !AG2:AG5 |               |             |    |
|----|----------------------------|---------------|-------------|----|
|    | A                          | В             | С           |    |
|    |                            |               |             | 3  |
| 1  |                            | Оклад по год. |             | 38 |
|    | ПБ                         | грн.          | Всього, год | n  |
| 2  | Василенко                  | 50            | 92          |    |

15. Для розрахунку загальної суми заробітної плати, скористайтесь формулою:

Загальна сума заробітної плати = Оклад по год\*Всього год + Премія

16. Введіть вказану формулу в комірки D2-D5 з врахуванням налаштувань Google Sheets:

| fx | = <mark>B2</mark> *C2+'Премія' | !B2                   |             |                                               |   |
|----|--------------------------------|-----------------------|-------------|-----------------------------------------------|---|
|    | A                              | В                     | С           | D                                             | E |
| 1  | ПБ                             | Оклад по год,<br>грн. | Всього, год | Загальна<br>сума<br>заробітної<br>плати, грн. |   |
| 2  | Василенко                      | 50                    | 92          | 4 700,00                                      |   |
| 3  | Ганношина                      | 60                    | 169         | 10 240,00                                     |   |
| 4  | Іванова                        | 60                    | 184         | 11 090,00                                     |   |
| 5  | Котенко                        | 60                    | 184         | 11 040,00                                     |   |
| 6  | Разом                          | x                     | 629         | 37 070,00                                     |   |
| 7  |                                |                       |             |                                               |   |

17. Введіть формули для розрахунку підсумку по колонці «Всього, год» та «Загальна сума заробітної плати, грн.»

18. Створіть аркуш «Моє завдання» та вирішіть поставлене завдання. Кількість таблиць, їх оформлення – на розсуд студента.

Умова завдання: Керівник спортивного клубу поставим вам завдання. Необхідно створити електронну таблицю, в якій би зберігалася інформація про клієнта (ПІБ, номер абонементу та кількість придбаних на місяць відвідувань), а також вказувалась кількість відвідувань, яка залишилася в даному місяці. Директор також хоче, щоб була зафіксована інформація коли саме (в який день місяця) клієнт відвідував спортивний зал.

19. Відкрийте доступ до таблиці своєму викладачу.

### Лабораторна робота № 15

## Робота з Google Sheets: додаткові можливості, формули Google

1. Створіть Google Таблицю з назвою «Google Таблиця\_ПРІЗВИЩЕ (вказуєте своє прізвище)».

Хід виконання завдання наведений на лекції:

2. Створіть аркуш «Курс валют». Використовуючи функцію GOOGLEFINANCE, наведіть курси долара до гривні та євро до гривні.

|    | Електронна таблиця без назви 🛛 🛣 🛛 |               |                                   |                      |
|----|------------------------------------|---------------|-----------------------------------|----------------------|
|    | Файл Змін                          | нити Вигляд   | Вставити Фо                       | рмат Дан             |
| k  |                                    | 100% 🔻 грн    | . % .0 <sub>↓</sub> .0 <u>0</u> 1 | 23 <del>v</del> 3a y |
| A4 | - <i>fx</i>                        | =GOOGLEFINANC | E("USDUAH")                       |                      |
|    | A                                  | В             | С                                 | D                    |
| 3  | USD/UAH                            | EUR/UAH       |                                   |                      |
| 4  | 26,26122                           | 30,34234489   |                                   |                      |
| 5  |                                    |               |                                   |                      |
| 6  |                                    |               |                                   |                      |
|    |                                    |               |                                   |                      |

3. Створіть аркуш «Переклад».

Використовуючи функцію GOOGLETRANSLATE, наведіть переклади на англійську та польську мови з української:

«Як умру, то поховайте Мене на могилі Серед степу широкого На Вкраїні милій, Щоб лани широкополі, I Дніпро, і кручі Було видно, було чути, Як реве ревучий»

| Електронна таблиця без назви ☆ 🗈 📀<br>Файл Змінити Вигляд Вставити Формат Дані Інструменти Доповнення Довідка Щ <u>ойно змінено</u> |                                          |                               |                                 |  |  |  |  |  |
|----------------------------------------------------------------------------------------------------|------------------------------------------|-------------------------------|---------------------------------|--|--|--|--|--|
| K.                                                                                                    | い つ                                      |                               |                                 |  |  |  |  |  |
| B2                                                                                                    | B2 - fx =GOOGLETRANSLATE(A2; "uk"; "en") |                               |                                 |  |  |  |  |  |
|                                                                                                    | A                                        | В                             | C [                             |  |  |  |  |  |
| 1                                                                                                    | Українська                               | Англійська                    | Польська                        |  |  |  |  |  |
| 2                                                                                                    | Як умру, то поховайте                    | Like UMRA, then bury          | Jak Umra, a następnie pogrzebać |  |  |  |  |  |
| 3                                                                                                    | Мене на могилі                           | Me on the grave               | Ja na grobie                    |  |  |  |  |  |
| 4                                                                                                    | Серед степу широкого                     | Among the steppe is wide      | Wśród stepu jest szeroki        |  |  |  |  |  |
| 5                                                                                                    | На Вкраїні милій,                        | On the highest of a mile,     | Na najwyższym milie,            |  |  |  |  |  |
| 6                                                                                                    | Щоб лани широкополі,                     | To Lhana Broadway,            | Do Lhana Broadwaya,             |  |  |  |  |  |
| 7                                                                                                    | I Дніпро, і кручі                        | And the Dnieper, and Kruci    | I Dniepr i Kruci                |  |  |  |  |  |
| 8                                                                                                    | Було видно, було чути,                   | It was visible, it was heard, | Było widoczne, było słyszane,   |  |  |  |  |  |
| 9                                                                                                    | Як реве ревучий.                         | As a roaring roar.            | Jako ryk ryk.                   |  |  |  |  |  |
| 10                                                                                                    | Серед степу широкого                     | Among the steppe is wide      | Wśród stepu jest szeroki        |  |  |  |  |  |
| 11                                                                                                    |                                          |                               |                                 |  |  |  |  |  |

4. Створіть аркуш «Викладачі курсу».

Використовуючи можливості Google Таблиць, перенесіть інформацію щодо викладачів курсу (можна знайти на освітньому порталі) по колонкам автоматично:

Викладач: Городиський Микола

Викладач: Грабчук Ірина Викладач: Жидкова Вікторія Викладач: Захаров Дмитро Викладач: Назаренко Тетяна Викладач: Поліщук Ірина Викладач: Полчанов Андрій Викладач: Селецька Дар'я Викладач: Ткачук Вячеслав Викладач: Хоменко Ганна

5. Результат продемонструйте за допомогою скріншотів <u>(їх повинно бути декілька,</u> щоб вони демонстрували хід виконання завдання: початкові дані, обробка, результат). Скріншоти можна вставляти на сторінку знизу. Приклад результату:

| 1 |    |                    |             |           |  |
|---|----|--------------------|-------------|-----------|--|
| I | 1  |                    |             |           |  |
|   | 2  | Викладач:          | Городиський | Микола    |  |
|   | 3  |                    |             |           |  |
|   | 4  | Викладач:          | Грабчук     | Ірина     |  |
|   | 5  |                    |             |           |  |
|   | 6  | <u>Викладач:</u>   | Жидкова     | Вікторія  |  |
|   | 7  |                    |             |           |  |
|   | 8  | <u>Викладач:</u>   | Захаров     | Дмитро    |  |
|   | 9  |                    |             |           |  |
|   | 10 | <u>Викладач:</u>   | Назаренко   | Тетяна    |  |
|   | 11 |                    |             |           |  |
|   | 12 | Викладач:          | Поліщук     | Ірина     |  |
|   | 13 |                    |             |           |  |
|   | 14 | <u>Викладач:</u>   | Полчанов    | Андрій    |  |
|   | 15 |                    |             |           |  |
|   | 16 | <u>Викладач:</u>   | Селецька    | Дар'я     |  |
|   | 17 |                    |             |           |  |
|   | 18 | <b>Вил.</b> цацая. | Тизили      | Renectian |  |
|   |    |                    |             |           |  |

- 6. Захистіть аркуш «Викладачі курсу».
- 7. Підготуйте відповіді на такі питання:
- що таке електронна таблиця?
- як можна захистити аркуш?
- з чого складається електронна таблиця?
- які дані можна вводити в комірки електронної таблиці?
- що таке діапазон клітинок?
- як змінити назву електронної таблиці?
- як надати спільний доступ до електронної таблиці?
- як обрати напрямок написання тексту в електронній таблиці?
- 8. Відкрийте доступ до таблиці своєму викладачу.